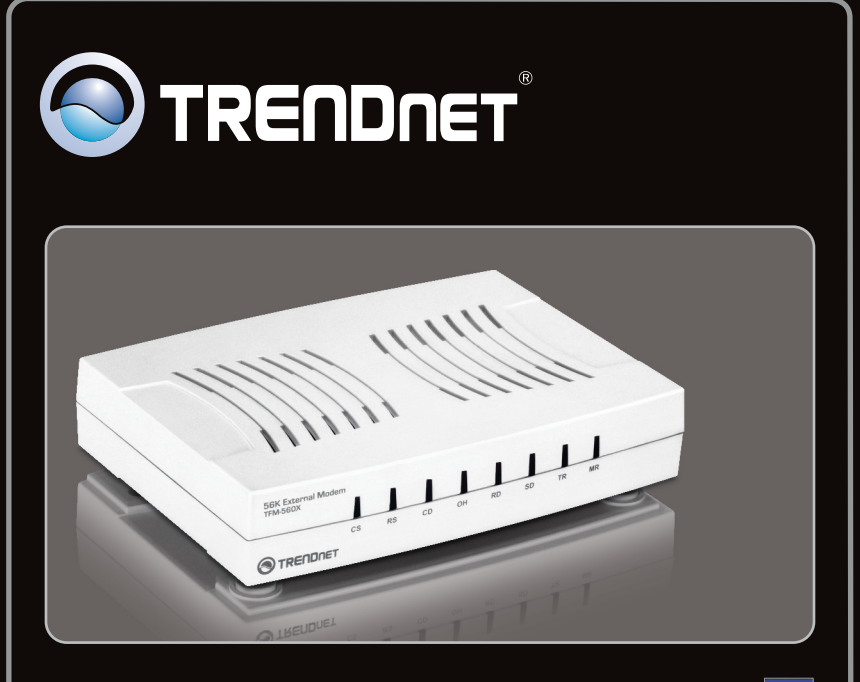

## Lühike paigaldusjuhend

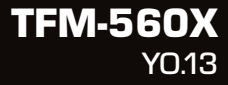

| Eesti                     | 1 |
|---------------------------|---|
| 1. Enne alustamist        | 1 |
| 2. Riistvara paigaldamine | 2 |

| Tõrkeotsing | 6 |
|-------------|---|
|             |   |

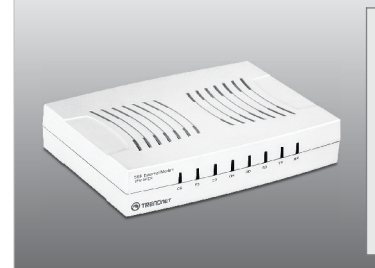

### Pakendi sisu

- TFM-560X
- CD-ROM (Draiver ja Utiliit)
- Mitmekeelne lühike paigaldusjuhend
- 1 x RJ-11 telefonikaabel
- 1 x RS-232 seriaalkaabel
- Toiteplokk (9V AC, 1A)

### Minimaalsed nõuded süsteemile

- CD-ROM kettaseade
- RS-232 COM port
- Kõvakettaruum: 4MB või rohkem

| Toetatud operatsioonisüsteemi                | CPU               | Memory               |
|----------------------------------------------|-------------------|----------------------|
| Windows 7 (32/64-bit)                        | 1GHz või rohkem   | 1GB RAM või rohkem   |
| Windows Vista (32/64-bit)                    | 800MHz või rohkem | 512MB RAM või rohkem |
| Windows XP (32/64-bit) / 2000 /<br>ME / 98SE | 300MHz või rohkem | 256MB RAM või rohkem |

### 2. Kuidas paigaldada

#### Märkus:

Windows 98SE ja Windows ME paigaldusjuhendeid vaadake, palun, kasutusjuhendist CD-plaadil.

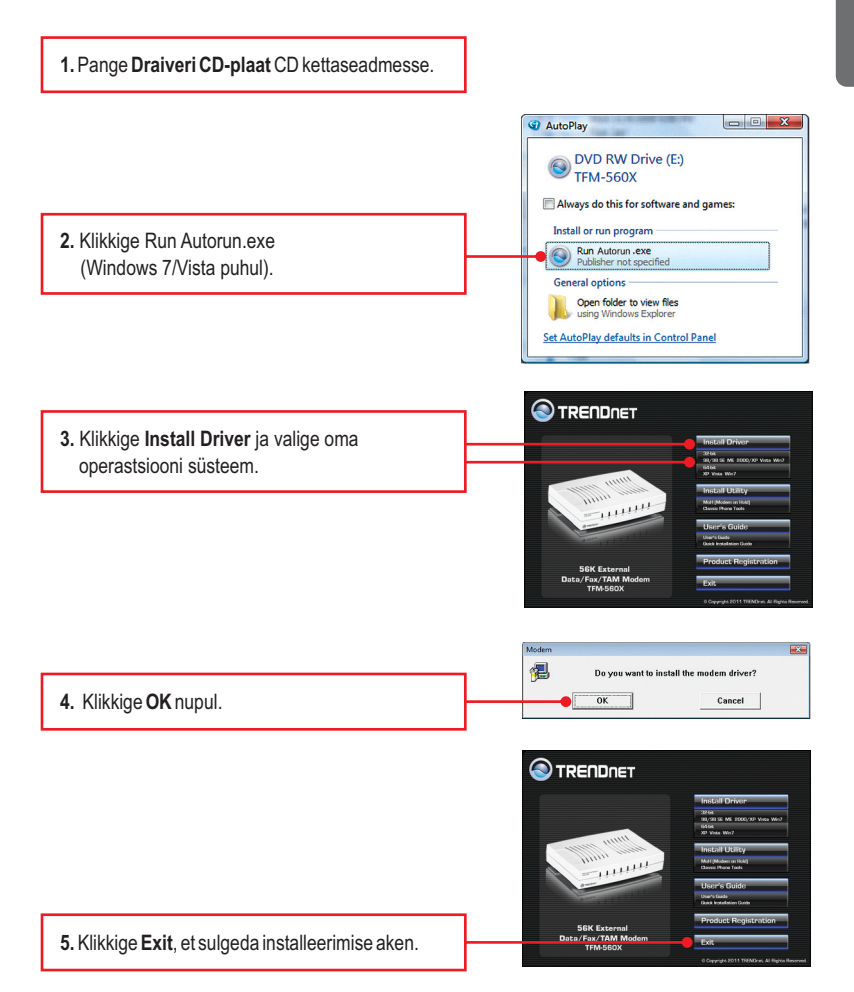

6. Lülitage oma arvuti välja. 1111111 7. Ühendage isane RS-232 kaabliots TFM-560X`iga. Seejärel ühendage emane RS-232 kaabliots oma arvuti COM-pordiga. 8. Pistke RJ-11 telefonikaabli üks ots modemi Line porti ja seejärel ühendage teine ots telefoni pistikupessa. 9. Ühendage AC toiteplokk modemiga ja seejärel 11111 11 pistke seinakontakti. 10. Lülitage modem sisse. 11. Ühendage telefon Phone pordiga (soovituslik).

12. Lülitage PC sisse.

#### Märkus:

Windows 7/2000 draiverid paigalduvad automaatselt. . Draiverite paigaldamine Windows 7/2000 jaoks on nüüd lõppenud. For Windows Vista korral jätkake punktist 13. Windows XP korral jätkake punktist 15.

### Windows Vista

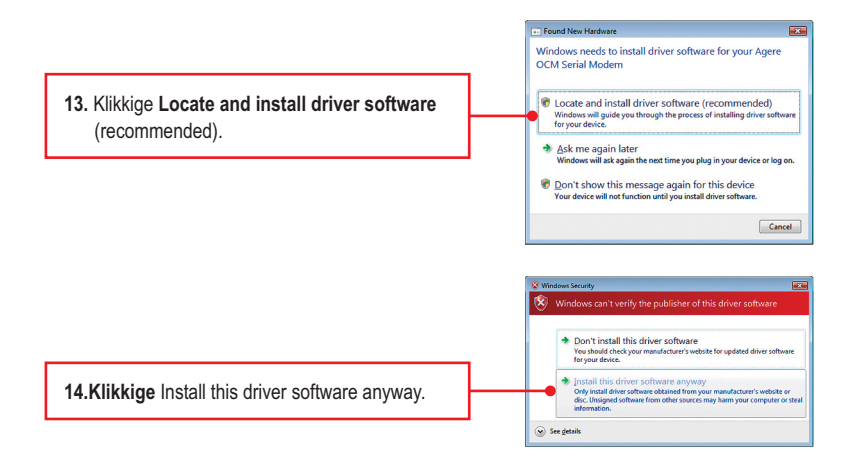

Märkus: Draiverite paigaldamine Windows Vista jaoks on nüüd lõppenud.

### Windows XP

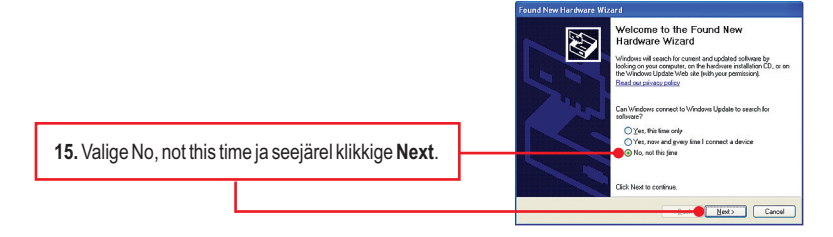

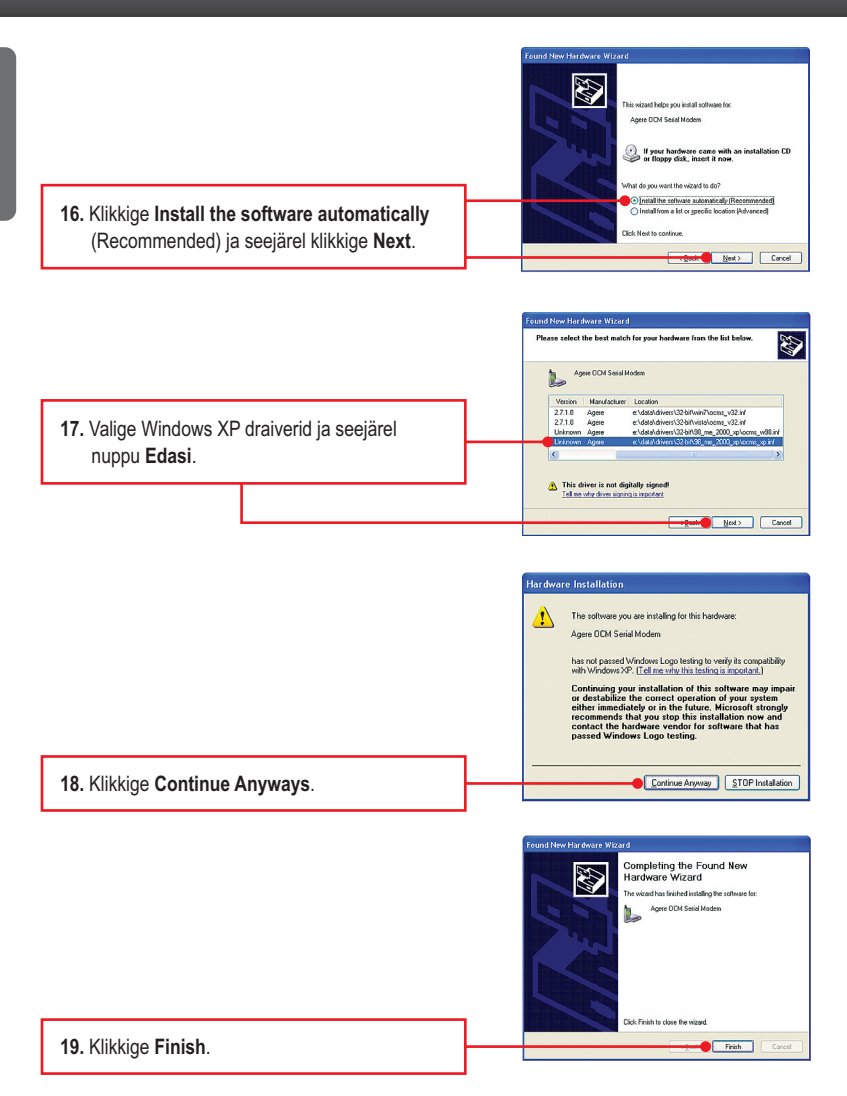

Märkus: Draiverite paigaldamine Windows XP jaoks on nüüd lõppenud.

# 1. Ma sisestasin utiliidi ja draiveri CD-ROMi oma arvuti CD-seadmesse, aga paigaldamise menüü ei ilmunud automaatselt. Mida ma peaksin tegema?

- 1. Windows 7 korral, kui installatsiooni menu ei ilmu automaatselt, klikkige ekraani all vasakus nurgast Windowsi ikoonil, klikkige "Search programs and files" kastikesel ja sisestage D:\Autorun.exe, kus "D" märk tähistab "D:\Autorun.exe" käsus teie CD-ROMi draiverit ja siis vajutage ENTER klahvi klaviatuuril.
- 2. Windows Vista korral, kui installatsiooni menu ei ilmu automaatselt, klikkige Start, klikkige Start Search kastikesel, ja sisestage D:\Autorun.exe kus "D" tähistab "D:\Autorun" teie CD-ROMi draiverit ja siis vajutage ENTER klahvi klaviatuuril.
- 3.Windows XP/2000 korral, kui installatsiooni menu ei ilmu automaatselt, klikkige Start, klikkige Run, ja sisestage D:\Autorun.exe kus "D" tähistab "D:\Autorun.exe" teie CD-ROMi draiverit ja siis vajutage ENTER klahvi klaviatuuril

# 2. Ma ühendasin modemi arvuti COM/RS-232 porti, aga aga arvuti ei leia modemit. Mida ma peaksin tegema?

- Veenduge, et arvutis on täidetud minimaalsed nõuded süsteemile, nagu on näidatud paigaldusjuhendi alguses.
- 2. Samuti veenduge, et modem on korralikult pandud arvuti RS-232 porti.
- 3. Te võite ka proovida panna modem mõne teise RS-232 pordi taha.

# 3. Peale edukat TFM-560X paigaldamist, ma proovin saada ühendust Internetiga, kuid ma ei saa kõnetooni. Mida ma peaksin tegema?

- 1. Ühendage telefonikaabel lahti oma arvuti küljest ja kontrollige kõnetooni ühendades telefonikaabli otse mõne lauatelefoniga. Kui ka seal ei ole kõnetooni, siis on probleem telefonikaablis või telefonisüsteemis. Võtke ühendust oma teleoperaatoriga, et saada abi. Kui telefonis on kõnetoon, siis ühendage telefonikaabel uuesti modemiga ja veenduge, et telefonikaabel oleks korralikult ühendatud nii modemi kui seinapesaga
- 2. Veenduge, et te olete modemi ühendanud analoogtelefoni liinile. Modem ei tööta digitaaltelefoni liinil.
- Võtke ühendust oma Interneti teenuse pakkujaga ja kontrollige, et kõik andmeid mida on vaja Interneti ühenduseks oleksid korrektsed.

#### 4. Kuidas ma paigaldan draiverid Windows 98SE või ME puhul?

Palun vaadake Draiveri CD-plaadil olevast kasutusjuhendist.

# 5. Kas ma peaksin installeerima Modem on Liinil või Classic Phone Tools tarkvara programmi?

Modem on Liinil või Classic Phone Tools tarkvara programmid ei pea töötama modemiga. Et kasutada Modem on Liinil või Classic Phone Tools, ava programm ja kliki Help nupul.

Kui teil endiselt esineb probleeme või on küsimusi **TFM-560X** kohta, lugege lisateavet kasutusjuhendist draiveri ja utiliidi CD-ROMilt (Inglise keeles) või võtke ühendust Trendneti tehnilise toe osakonnaga.

#### Sertifikaadid:

Seade on testitud ning vastab FCC ja CE reeglitele.

Seade vastab järgmistele tingimustele:

(1) Seade ei tohi põhjustada ohtlikke häireid.

(2) Seade peab võtma vastu kõiki signaale, sealhulgas signaale, mis võivad põhjustada soovimatuid häireid seadme töös.

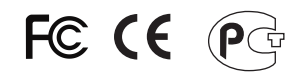

Elektri- ja elektroonikatoodete jäätmeid ei tohi ära visata koos olmejääkidega. Abivahendite olemasolu korral palume ümbertöötlemiseks sorteerida. Jäätmete ümbertöötlemise kohta küsige nõu oma kohalikult jaemüüjalt.

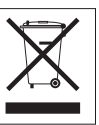

<u>MÄRKUS</u>: TOOTJA EI VASTUTA ÜHEGI TV VÕI RAADIO HÄIRE EEST, MIS ON PÕHJUSTATUD SEADME LUBAMATUST ÜMBEREHITAMISEST. IGASUGUNE ÜMBERMODIFITSEERIMINE TÜHISTAB AUTORIVASTUTUSE SEADMELE.

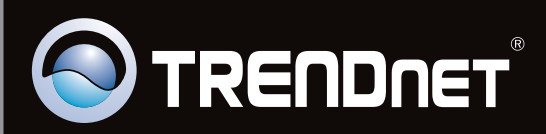

# **Product Warranty Registration**

Please take a moment to register your product online. Go to TRENDnet's website at http://www.trendnet.com/register

Copyright ©2011, All Rights Reserved. TRENDnet.